### How to Grant Access to Cognos Travel Reporting

### **INTRODUCTION**

Reporting on unexpensed travel data has two authorization paths. The first type of authorization is by the Cost Object that the Concur transaction is associated with. If a user has Roles authorization to see expenses for that Cost Object, then they will automatically have the same access to expenses in Cognos Travel Reporting.

The second type of authorization is by the Travel Card. DLC Financial Primary Authorizers would need to grant this new Roles authorization to any user who has a business need to see all Unexpensed transactions on a travel card, regardless of cost object association (e.g. across DLCs, Schools or administrative units). This authorization applies unexpensed travel data available in the Data Warehouse.

More details on the data access policies for Unexpensed Travel can be found here.

### Standard reporting on travel data contains additional filtering, which limits report result to only those transactions on which the user may need to take action.

#### Example

The standard Travel reports in Cognos will display:

- Unassigned transactions where the user has Financial Authorization on the default Cost Object, and Unassigned transactions where the user has Travel Card Authorization on the MIT Travel Card that incurred the charge
- Assigned transactions where the user has Financial Authorization on the Cost Object to which the transaction has been assigned

This Quick Card walks a DLC Financial Primary Authorizer through how to grant individuals View By Travel Card access to Cognos Travel Reporting data.

For questions about the process outlined below or to find out who the Primary Authorizer is associated with a particular card, DLC administrators should contact <u>travelsupport@mit.edu</u>

#### **STEP 1**

Go to: <u>https://rolesapp.mit.edu/</u> and Click Create Authorization button

| Roles Database                                       |                        |  |  |
|------------------------------------------------------|------------------------|--|--|
| [+] Create Authorization                             |                        |  |  |
| Look up Authorizations   Authorizations for a person |                        |  |  |
| Select Criteria                                      |                        |  |  |
| Apply Criteria Name                                  | Value                  |  |  |
| Person (Kerberos name) =                             | SECHRIST               |  |  |
| Function category =                                  | SAP – SAP Financial    |  |  |
| Function =                                           | REPORT BY CO/PC        |  |  |
| Qualifier code =                                     | null Lookup Qualifiers |  |  |
| do_function flag =                                   | • Yes No               |  |  |
| Is authorization active today?                       | • Yes No               |  |  |
|                                                      |                        |  |  |
| Find Matching Authorizations Save Default Criteria   |                        |  |  |

#### **STEP 2**

Type in the \*Kerberos Name of the user you would like to give Authorization to

Select \*Category "SAP – SAP Financial" and \*Function Name "VIEW TRAVEL BY CARD"

| [+] Create Authorization                                       |  |
|----------------------------------------------------------------|--|
| Authorization Detail                                           |  |
| * Kerberos Name (or devinmw Name                               |  |
| * Category Employee                                            |  |
| * Function Name VIEW TRAVEL BY CARD 🗾                          |  |
| * Function Description Can view travel expenses by credit card |  |
| Qualifier Code Lookup Qualifiers                               |  |
| Qualifier Type CARD Name                                       |  |
| * Effective Date 09/11/2013 Expires mm/dd/yyyy                 |  |
| More Detail                                                    |  |
| Create                                                         |  |

#### **STEP 3**

Click Lookup Qualifiers link to the right of the "Qualifier Code" form field

| [+] Create Authorization                               | ]                                       |                                     |           |
|--------------------------------------------------------|-----------------------------------------|-------------------------------------|-----------|
| Authorization Detail                                   |                                         |                                     |           |
| * Kerberos Name (or<br>Last name)                      | devinmw Nar                             | ne                                  | close   x |
| * Category                                             | SAP – SAP Financial                     | ALL_CARDS - All Travel Credit Cards |           |
| * Function Name                                        | VIEW TRAVEL BY CARD                     | UHPC0 - MIT Corporation             |           |
| * Function Description                                 | Can view travel expenses by credit card |                                     |           |
| Qualifier Type                                         | CARD Name                               |                                     |           |
| * Effective Date<br>More Detail<br>Create              | 09/11/2013 Expires                      |                                     |           |
| - Look up Authorizations<br>Authorizations for a perso | n 🔟                                     |                                     |           |
| Select Criteria                                        |                                         |                                     |           |
| Apply Criteria Name                                    |                                         |                                     |           |
| Function category                                      | name) =                                 |                                     |           |

From this window you can select the group of Travel Cards/Users you would like the individual to have reporting access to.

Please note your drill down will be limited to what reporting access you as the Financial Authorizer have. You will not have a complete list as shown below.

Office of the Vice President for Finance | Massachusetts Institute of Technology 77 Massachusetts Avenue, NE49-3142, Cambridge, MA 02139-4307 | <u>http://vpf.mit.edu</u>

| [+] Create Authorization               | I                                       |                                                                                                    |           |
|----------------------------------------|-----------------------------------------|----------------------------------------------------------------------------------------------------|-----------|
| Authorization Detail                   |                                         |                                                                                                    |           |
| * Kerberos Name (or<br>Last name)      | devinmw N                               | ame Qualifier List                                                                                                    | close   x |
| * Category                             | SAP – SAP Financial                     | ALL_CARDS - All Travel Credit Cards                                                                                                    |           |
| * Function Name                        | VIEW TRAVEL BY CARD                     | UHPC0 - MIT Corporation                                                                                                    |           |
| * Function Description                 | Can view travel expenses by credit card | OHPC000 - Provost Node                                                                                                    |           |
| Qualifier Code                         | Lookup Qualifiers                       | OHPC001 - Executive Vice President & Treasurer                                                                                                    |           |
| Qualifier Type                         | CARD Name                               | OHPCOIDQ - Executive VP & Treasurer's Office OHPCOIDQ - Information Services & Technology OHPCOIDQ - Audit Division OHPCOIDQ - VP for Resource Devel Node |           |
| * Effective Date<br><u>More Detail</u> | 09/11/2013 Expires                      | I <sup>m</sup>                                                                                                    |           |
| Create                                 |                                         |                                                                                                    |           |
| - Look up Authorizations               |                                         | (                                                                                                    |           |
| Authorizations for a perso             | n 🗾                                     | CUHTCUD3 - Association of Alumniyae OHFCOD4 - Office of the President OHFCOD5 - OFFIE OHFCOD5 - COFHE OHFCOD5 - Chancellor5 Office                        |           |
| Select Criteria                        |                                         |                                                                                                    |           |

#### **STEP 4**

Select DLC/area you would like to grant reporting access for (in this example we have selected **VP for Finance** area).

Please note that **VIEW TRAVEL BY CARD** access can be granted at the Profit Center level or by individual cardholder

Click Create button to finalize users new Role/Authorization

| [+] Create Authorization          | J                                       |
|-----------------------------------|-----------------------------------------|
| Authorization Detail              |                                         |
| * Kerberos Name (or<br>Last name) | devinmw Name                            |
| * Category                        | SAP - SAP Financial                     |
| * Function Name                   | VIEW TRAVEL BY CARD                     |
| * Function Description            | Can view travel expenses by credit card |
| Qualifier Code                    | 0HPC00116 Lookup Qualifiers             |
| Qualifier Type                    | CARD Name VP+for+Finance+%28A%29        |
| * Effective Date<br>More Detail   | 09/11/2013 Expires mm/dd/yyyy           |
| Create                            |                                         |

Office of the Vice President for Finance | Massachusetts Institute of Technology 77 Massachusetts Avenue, NE49-3142, Cambridge, MA 02139-4307 | <u>http://vpf.mit.edu</u>